# HP Photosmart 7800 series 使用者手冊

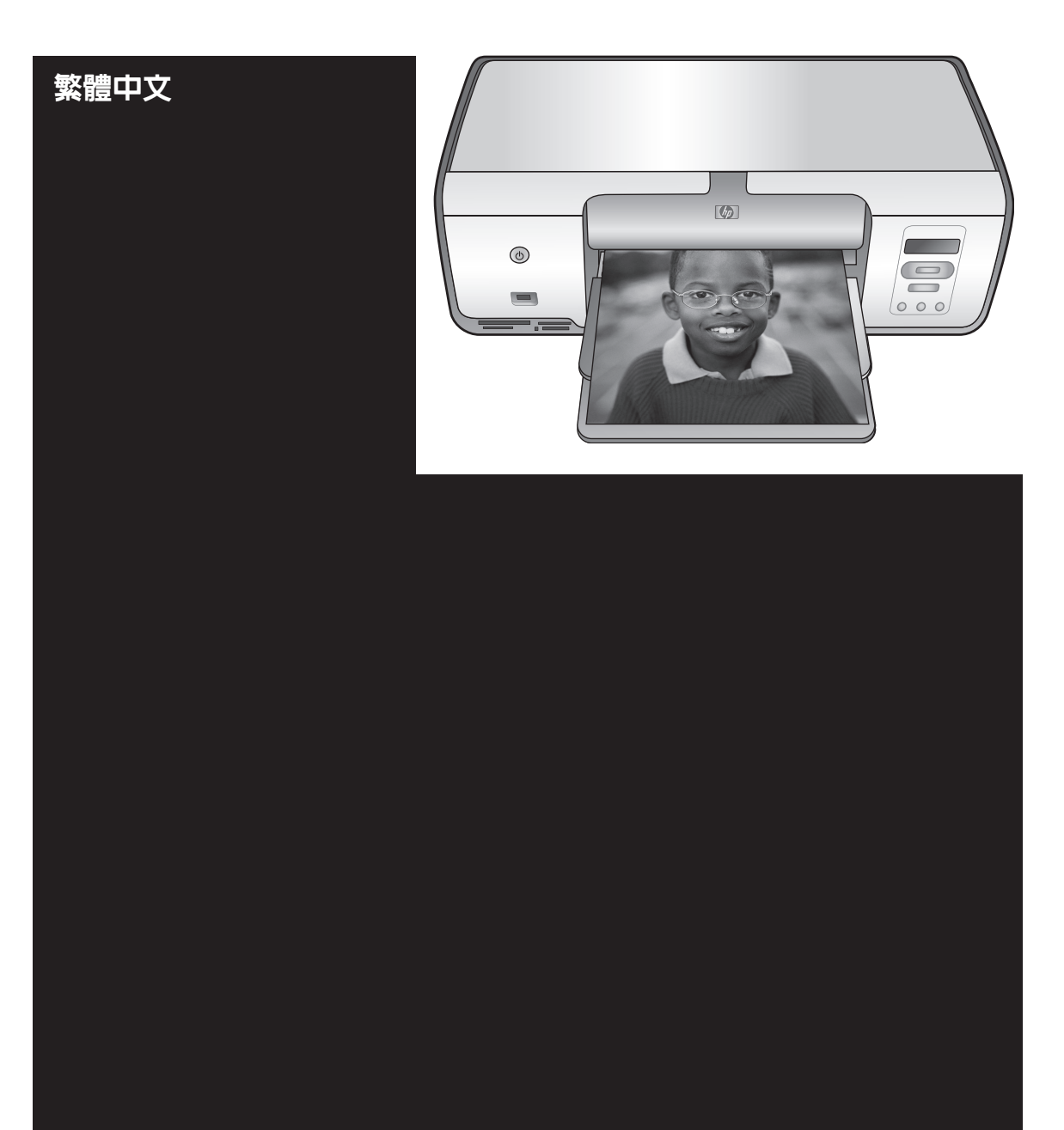

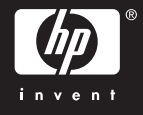

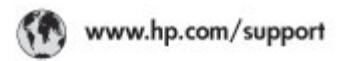

Support for the following countries/regions is available at www.hp.com/support: Austria, Belgium, Central America & The Caribbean, Denmark, Spain, France, Germany, Ireland, Italy, Luxembourg, Netherlands, Norway, Portugal, Finland, Sweden, Switzerland, and the United Kingdom.

| الحزافر 021 672 290                              |                                     | Mauttus                        | (262) 262 210 404                |
|--------------------------------------------------|-------------------------------------|--------------------------------|----------------------------------|
| Argentina (Buenes Aires)<br>Argentina            | 54-11-4708-1600<br>0-800-555-5000   | Maxico (Maxico City)<br>Maxico | 55-5258-9922<br>01-800-472-68368 |
| Australia<br>Australia Install amounted          | 1300 721 147                        | 081 005 010                    | المغرب                           |
| 17212049                                         | (p. p.d.                            | New Zeoland                    | 0800 441 147                     |
| Bould Free Deaded                                | 55.11.4004.7751                     | Nigeria                        | 1 3204 999                       |
| Brosil                                           | 0-800-709-7751                      | Panama                         | 1-800-711-2884                   |
| Conada Mississa en Arreit                        | (905) 205-4663                      | Paraguay                       | 009 800 54 1 0006                |
| Conada                                           | 1-800-474-6836                      | Panú                           | 0-800-10111                      |
| Châo                                             | 800-360-999                         | Philippines                    | 2 867 3551                       |
| 中国                                               | 021-3881-4518                       | Polska                         | 22 5666 000                      |
|                                                  | 800-810-3888                        | Puerto Nico                    | 1-877-232-0589                   |
| Colorabia (Boasta)                               | 571-606-9191                        | República Dominicana           | 1-800-711-2884                   |
| Colombia                                         | 01-8000-51-4746-8368                | Réunian                        | 0820 990 323                     |
| Costa Rica                                       | 0-800-011-1046                      | România                        | (21) 315 4442                    |
| Česká republika                                  | 810 222 222                         | Poco-a (Macata)                | 095 777 3284                     |
| Ecuador (Andinatei) 1-999-119 12<br>800-711-2884 |                                     | 800.897 1415                   | المعرية                          |
| Ecuador (Pacifile))                              | 1-800-225-528 m<br>800-711-2884     | Singapore                      | 6 272 5300                       |
| (02) 8910602                                     | ىمىز                                | Slovakia                       | 0850 111 256                     |
| El Solvador                                      | 800-6160                            | South Africa (International)   | + 27 11 2589301                  |
| Ελλάδα (στό το εξωτεακά)                         | + 30 210 6073603<br>801 11 22 55 47 | South Africa (RSA)             | 085 0001 030                     |
| EMdős (svróc EMdőac)                             |                                     | Rest Of West Africa            | + 351 213 17 63 80               |
| Еллава (ато Катро)                               | 800 9 2649                          | 楽灣                             | 02-8722-8000                     |
| Guaternala                                       | 1-800-711-2884                      | ไหม                            | +66 (2) 353 9000                 |
| 香油特别行政區                                          | 2802 4098                           | 071 891 391                    | تونس                             |
| Mogyaronizág                                     | 1 382 1111                          | Trinidad & Tobago              | 1-800-711-2884                   |
| India                                            | 1 600 44 7737                       | Türkiye                        | +90 212 444 71 71                |
| Indonesia                                        | +62 (21) 350 3408                   | Yepalea                        | (044) 230-51-06                  |
| 0 9 830 4848                                     | 'we'nwr                             | 600 54 47 47                   | لإمارات المربية المتحدة          |
| Jamaica                                          | 1-800-711-2884                      | United States                  | 1-800-474-6836                   |
| 日本                                               | 0570-000511                         | Uragiony                       | 0004-054-177                     |
| 日本(携帯電話の場合)                                      | 03-3335-9900                        | Venezuela (Caracas)            | 58-212-278-8666                  |
| 한국                                               | 1588-3003                           | Venezuola                      | 0-800-4/4-583588                 |
| Malasia 1900 89 8588                             |                                     | Vier Natio                     | +84 88234530                     |

#### 著作權和商標

#### © 著作權 2005 Hewlett-Packard Development Company, L.P. •

本文中的資訊將會隨時更改,恕不另行 **涌**知。除非著作權法允許,否則未事先 取得書面許可,不得進行重製、改編或 翻譯。

#### 聲明

HP 產品與服務的唯一保證,在該產品 與服務隨附的明確保證聲明中闡明。此 處的任何資訊將不會構成額外擔保的制 定。HP 對本手冊所包含的任何技術或 編輯錯誤或遺漏不承擔任何責任。 HP 對於與本文件有關、或由於其提 供、執行,或由於使用本文件及其所說 明之程式資料所造成之意外或衍生之損 害不負任何責任。

#### 商標

HP、HP 標誌與 Photosmart 為 Hewlett-Packard Development Company, L.P. 之財產。

SD 標誌為其所有者的商標。

Microsoft 、Windows 與 Windows XP 為 Microsoft Corporation 的註冊商標。 Intel 與 Pentium 為 Intel Corporation 或其附屬公司在美國和其他國家的商標 或註冊商標。

iPod 為 Apple Computer, Inc. 的商 標。

Bluetooth 商標屬於其所有者, HP 已獲 得使用該商標的授權。

其他品牌與其產品爲其各自持有者之商 標或註冊商標。

印表機中的內嵌軟體有一部份是以 Independent JPEG Group 工作成果為 基礎。

該軟體的一部份為 © 1998, 1999, 2000 Thai Open Source Software Center Ltd. 與 Clark Cooper 著作權。 © 著作權 2001、2002、2003 Expat maintainers -

本文件所含相片之著作權由其原始擁有 者所有。

#### 法規機型識別號碼

為了法規識別的目的,該產品會被指派 一個法規機型號碼。該產品的法規機型 號碼是 VCVRA-0506。請不要將此法 規號碼與銷售名稱 (HP Photosmart 7850 或 HP Photosmart 8050, 等 等) 或產品編號 (Q6335A 或 Q6351A,等等)混淆。

#### 環保聲明

HP 致力於在符合環保的原則下,提供 高品質產品。

#### 保護環境

此印表機的設計,具有許多環境保護的 特性,將對環境的影響減至最低。如需 更詳細的資訊,請造訪 HP 環保倡導網 站 www.hp.com/hpinfo/ globalcitizenship/environment/ ·

#### 產生臭氧

本產品不會排放任何可察覺的臭氢氣 體 (O<sub>3</sub>)。

#### 使用紙張

本產品可以使用符合 DIN 19309 標準 的再生紙張。

#### 翅膠

重量超出 24 克(0.88 盎司)的塑膠零 件根據國際標準進行標記,以便增強辨 別塑膠的能力,在印表機的壽命終止時 淮行回收。

#### 材料安全資料表

材料安全資料表 (MSDS) 可以從 HP 網 站 www.hp.com/go/msds 獲得。無法 存取網際網路的客戶應與 HP 顧客貼心 服務聯絡。

#### 回收計劃

HP 在許多國家提供愈來愈多的回收和 再生計劃,並和全球許多最大的電子器 材回收中心建立夥伴關係。HP 透過重 新銷售其中一些最受歡迎的產品來保存 資源。

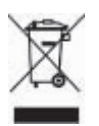

產品或其包裝上的符號標示本產品不可 以和其他家庭垃圾一同丟棄。而是,您 有責任妥善處理廢棄設備,您可以透過 將廢棄設備送回指定的收集中心以便回 收廢棄的電子設備與電子器材。棄置時 的個別收集與回收有助於保存天然資 源, 並確保回收設備的方式能夠保護人 體健康與環境。如需關於可在何處放置 廢棄設備以進行回收的更詳細資訊,請 聯絡當地的市區辦事處、家庭垃圾處理 服務或您購買本產品的商店。 如需關於一般退回和回收 HP 產品的更 詳細資訊,請造訪:www.hp.com/ hpinfo/globalcitizenship/environment/ recvcle/index.html ·

| 目銀 | 彔 |
|----|---|
|----|---|

| 1 | 歡迎                        | 3  |
|---|---------------------------|----|
|   | 存取線上「HP Photosmart 印表機說明」 | 3  |
|   | 印表機零件                     | 4  |
| 2 | 準備列印                      | 7  |
|   | 裝入紙張                      | 7  |
|   | 選擇合適的紙張                   | 7  |
|   | 從控制台或電腦列印                 | 8  |
|   | 裝入紙張                      | 8  |
|   | 使用列印墨匣                    | 9  |
|   | 購買替換列印墨匣                  | 10 |
|   | 列印墨匣提示                    | 10 |
|   | 插入與更換列印墨匣                 | 10 |
|   | 校正列印墨匣以獲得最佳效果             | 11 |
|   | 不使用列印墨匣時                  | 12 |
| 3 | 列印時不連接電腦                  | 13 |
|   | 連接                        | 13 |
|   | 從記憶卡列印                    | 14 |
|   | 插入記憶卡                     | 14 |
|   | 記憶卡類型                     | 14 |
|   | 支援的檔案格式                   | 16 |
|   | 變更預設紙張大小                  | 16 |
|   | 決定哪些相片要列印                 | 16 |
|   | 選取相片版面                    | 16 |
|   | 選取要列印的相片                  | 17 |
|   | 列印相片                      | 18 |
|   | 取出記憶卡                     | 18 |
|   | 從數位相機列印相片                 | 18 |
|   | 使用 PictBridge 相機          | 19 |
|   | 使用 Bluetooth 相機           | 19 |
|   | 從其他 Bluetooth 裝置列印相片      | 19 |
|   | 連接 Bluetooth              | 19 |
|   | 從 Bluetooth 裝置列印相片        | 19 |
|   | 從 HP iPod 列印相片            | 20 |
| 4 |                           | 21 |
|   | 使用印表機軟體中的創意選項             | 21 |
|   | HP Image Zone             | 21 |
|   | HP Image Zone Express     |    |
|   |                           |    |
|   | 任电脳宜希上檢脫相斤                |    |
|   | 將相斤儲仔主電腦                  | 23 |

| 5 | 愛護與維護              | .25 |
|---|--------------------|-----|
|   | 清潔及維護印表機           | .25 |
|   | 清潔印表機的外部           | .25 |
|   | 清潔列印墨匣             | .25 |
|   | 手動清潔列印墨匣的接點        | .25 |
|   | 校正列印墨匣             | .26 |
|   | 更新軟體               | .26 |
|   | 儲存印表機和列印墨匣         | .27 |
|   | 儲存印表機              | .27 |
|   | 儲存列印墨匣             | .27 |
|   | 維護相紙的品質            | .28 |
|   | 儲存相紙               | .28 |
|   | 拿取相紙               | .28 |
| 6 | 疑難排解               | .29 |
|   | 印表機硬體問題            | .29 |
|   | 列印問題               | .31 |
|   | Bluetooth 列印問題     | .34 |
|   | 印表機螢幕狀態指示燈         | .35 |
| 7 | HP 顧客貼心服務          | .37 |
|   | 致電 HP 顧客貼心服務       | .37 |
|   | 撥打電話               | .38 |
|   | 送回 HP 維修服務(僅限於北美洲) |     |
|   | 其他保固選項             | .38 |
| 8 | 規格                 | .39 |
|   | 系統需求               | .39 |
|   | 印表機規格              | .40 |
| 9 | HP 保固              | .43 |
| 索 |                    | .45 |

# **1** 歡迎

非常感謝您購買 HP Photosmart 7800 series 印表機!使用此新款相片印表機,您可以印製精美的相片並將相片儲存到電腦。

本手冊主要說明如何在不使用電腦的情況下列印。若要了解如何從電腦列印, 請安裝 HP Photosmart 印表機軟體並檢視線上「HP Photosmart 印表機說 明」。如需關於利用電腦使用印表機的概述,請參閱從電腦列印。如需關於安 裝軟體的資訊,請參閱「快速入門」手冊。

印表機隨附以下說明文件:

- 快速入門手冊—「HP Photosmart 7800 series 快速入門」手冊包含簡明的 快速指示,可幫助您設定印表機並開始列印第一張相片。
- 使用者手冊 「HP Photosmart 7800 series 使用者手冊」就是您正在閱讀 的手冊,本手冊描述印表機的基本功能,說明如何在不連接電腦的情況下 使用印表機,亦包含硬體疑難排解資訊。
- HP Photosmart Printer Help 線上「HP Photosmart Printer Help」描述如何利用電腦使用本印表機,亦包含有軟體疑難排解資訊。

# 存取線上「HP Photosmart 印表機說明」

在電腦上安裝 HP Photosmart 印表機軟體之後,您便可以檢視線上「HP Photosmart 印表機說明」:

- Windows PC:從「開始」功能表中,選取「程式集」(在 Windows XP 中,選取「所有程式」)>「HP」>「Photosmart 7800 series」>「Photosmart 說明」。
- Macintosh:在「Finder」(搜尋程式)中,選取「Help」(說明)> 「Mac Help」(Mac 說明),然後選取「Help Center」(說明中心)> 「HP Image Zone Help」(HP Image Zone 說明)>「HP Photosmart Printer Help」(HP Photosmart 印表機說明)。

# 印表機零件

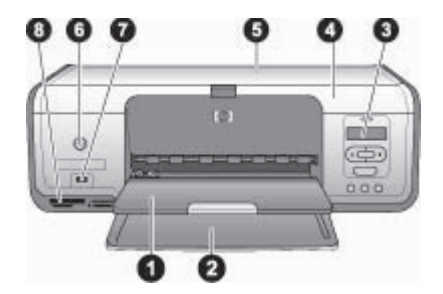

#### 正面視圖

- 1 出紙匣:列印之後,從此匣取出相片和文件。拉出延伸板可支撐較大大小的紙張。
- 2 主紙匣:在這裡裝入紙張。
- 3 印表機螢幕:檢視相片索引編號、相片選取狀態、紙張狀態,以及列印墨匣狀態。 如需關於紙張狀態和列印墨匣狀態如何顯示在印表機螢幕上的更詳細資訊,請參閱 印表機螢幕狀態指示燈。
- 4 主蓋:提起主蓋即可存取列印墨匣。
- 5 頂蓋:打開頂蓋即可存取相片盒。
- 6 開啓: 按此按鈕可以開啓印表機或將其置入省電模式。
- 7 相機連接埠:連接 PictBridge 數位相機、選購的 HP Bluetooth 無線印表機配接卡或 HP iPod。
- 8 記憶卡插槽:在此插入記憶卡。

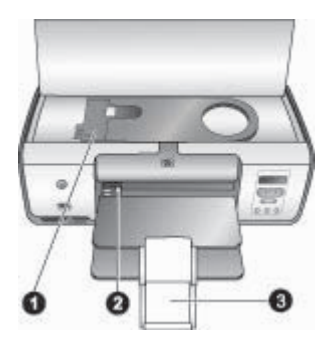

#### 內部視圖

- **1** 相片盒:將相紙或其他支援的小型材質裝入此盒,然後將該盒插入主紙匣進行列印。如需關於如何裝入相片盒的資訊,請參閱裝入紙張。
- 2 紙張寬度導板:對不同的紙張寬度調整此導板。
- 3 出紙匣延伸板:提起凸板,然後朝向您自己的方向拉出,展開出紙匣。出紙匣延伸板可接住從印表機彈出的已列印紙張。

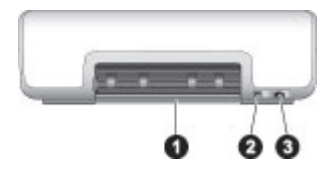

印表機的背面

| 1 | 後方機門:打開此門可以清除卡紙。         |
|---|--------------------------|
| 2 | USB 埠:使用此連接埠可將電腦連接至印表機。  |
| 3 | 電源線連接:使用此連接埠連接印表機附帶的電源線。 |

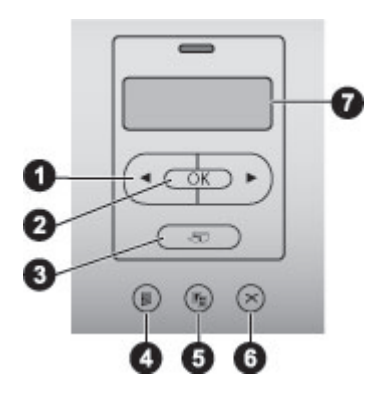

控制台

| 1 | <b>選取相片 《和》</b> :捲動檢視記憶卡上的相片。 |
|---|-------------------------------|
| 2 | OK:選取或取消選取所顯示的相片索引編號以進行列印。    |
| 3 | <b>列印</b> :列印已插入記憶卡中選定的相片。    |
| 4 | 列印索引頁:列印記憶卡上所有相片的索引頁。         |
| 5 | 版面:選取相片版面。                    |
| 6 | <b>取消</b> :取消目前的列印作業。         |
| 7 | 印表機螢幕:檢視相片索引編號和頁面版面信息。        |
|   |                               |

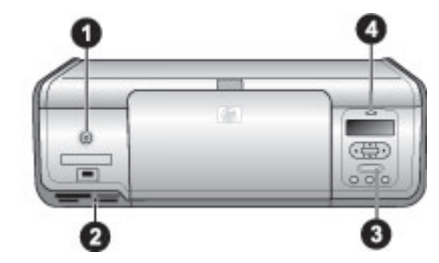

## 指示燈

| 1 | 「 <b>開啓」指示燈</b> :印表機開啓時呈綠色亮起,否則即熄滅。  |
|---|--------------------------------------|
| 2 | 記憶卡指示燈:記憶卡正確插入時呈綠色亮起;印表機存取記憶卡時呈綠色閃爍; |
|   | 以及在未插入記憶卡或插入超過一張記憶卡時熄滅。              |
| 3 | 「列印」指示燈:印表機準備就緒列印時呈綠色亮起,印表機忙碌時呈綠色閃爍。 |
| 4 | 「狀態」指示燈:出現錯誤或需要一些使用者操作時呈紅色閃爍。        |

# 2 準備列印

這一節包含有關以下各項的資訊:

- 裝入紙張
- 使用列印墨匣

# 裝入紙張

了解如何為列印工作選擇合適的紙張,以及如何將紙張裝入主紙匣或相片盒以進行列印。

#### 選擇合適的紙張

如需可用 HP 紙張的清單,或是要購買耗材,請造訪:

- www.hpshopping.com(美國)
- www.hp.com/go/supplies (歐洲)
- www.hp.com/jp/supply\_inkjet(日本)
- www.hp.com/paper(亞太區)

若要取得最佳的列印效果,請選用以下高品質的 HP 相紙。

| 若要列印                    | 使用這種紙張                                     |
|-------------------------|--------------------------------------------|
| 高品質、永保持久的相片和放大相片        | HP 超特級相紙<br>(在某些國家/地區也稱為 Colorfast<br>相紙。) |
| 獲取掃瞄器或數位相機的中到高解析<br>度影像 | HP 高級相紙                                    |
| 立即晾乾、防水與指印的光面相片         | HP 進階相紙                                    |
| 日常生活和商業應用相片             | HP 相紙<br>HP 普通相紙                           |
| 文字文件、草稿、測試頁和校正頁         | HP 多用途紙張                                   |

讓紙張保持適合列印的良好狀態:

- 將未使用的紙張儲存在其原始包裝袋或塑膠袋中。
- 將紙張平放在乾燥涼爽處。如果邊角捲曲,請將紙張放入塑膠袋中,然後 輕輕向相反的方向折彎,直到紙張平整。
- 拿取相紙時應碰觸相紙邊緣,以免留下污點。

#### 從控制台或電腦列印

從電腦列印時,印表機可列印從 7.6 x 12.7 公分至 22 x 61 公分  $(3 \times 5)$  英时至 8.5 x 14 英时)的紙張大小。下表描述從控制台直接列印時可支援的紙張大小。從控制台列印時可支援的紙張大小是 A6、A4、10 x 15 公分  $(4 \times 6)$  英时)含標籤或不含標籤、8.5 x 11 英吋、Hagaki 以及 L 尺寸。

#### 裝入紙張

裝入紙張提示:

- 裝入紙張之前,請將紙張寬度導板向外滑動,爲紙張留出空間。
- 請一次僅裝入一種類型及大小的紙張。請勿在主紙匣或相片盒中混用類型 或大小不同的紙張。
- 裝入紙張之後,請拉出出紙匣延伸板以接住印好的頁面。這樣有助於防止
   印好的頁面從出紙匣滑出。

依照下表中的指示將最常用大小的紙張裝入印表機。

| 紙張類型                                                                                                | 裝紙方法                                                                                                    | 裝入的紙匣     |
|----------------------------------------------------------------------------------------------------|----------------------------------------------------------------------------------------------------|-----------|
| <ul> <li>10 x 15 公分<br/>(4 x 6 英吋)相<br/>紙 (含標籤或<br/>不含標籤)</li> <li>索引卡</li> <li>Hagaki 卡</li> </ul> | <ol> <li>取出裝入主紙匣內的所有<br/>紙張。</li> <li>提起頂蓋並從相片盒儲存<br/>架中取出相片盒。</li> <li>擠壓紙張寬度導板然後將<br/>它向左滑動直到停止移<br/>動。</li> <li>以列印面朝下的方式在相<br/>片盒中裝入最多 20 張紙。<br/>如果使用含標籤的紙,請<br/>以標籤最先送入的方式裝<br/>入紙張。</li> <li>將相片盒與主紙匣的右側<br/>對齊,然後將它滑入印表<br/>機,直到它卡入到位。</li> <li>拉出出紙匣延伸板以接住<br/>印好的頁面。</li> <li>完成列印之後,取下相片<br/>盒並將它儲存在相片盒儲<br/>存區。</li> </ol> | 相片盒放在主紙匣中 |

| 1 | 公志 | ) |
|---|----|---|
| C | 頪  | J |

| 紙張類型                                                                                                    | 裝紙方法                                                                                                    | 裝入的紙匣                                                                                               |
|----------------------------------------------------------------------------------------------------|----------------------------------------------------------------------------------------------------|----------------------------------------------------------------------------------------------------|
| <ul> <li>Letter 或 A4<br/>紙張</li> <li>投影片</li> <li>20 x 25 公分<br/>(8 x 10 英<br/>吋)相紙</li> <li>信封 28.0 公<br/>分(11 英吋)<br/>寬或更寬</li> </ul>                                                                                                    | <ol> <li>取出裝入主紙匣內的所有<br/>紙張。</li> <li>擠壓紙張寬度導板並將它<br/>盡量向左移動。</li> <li>以列印面朝下的方式在主<br/>紙匣中裝入一般紙張、相<br/>紙、信封或投影片。<br/>以信封口蓋朝左的方式裝<br/>入信封。將信封口蓋摺入<br/>信封內以避免卡紙。</li> <li>擠壓紙張寬度導板,然後<br/>將它滑動,使其緊靠紙張<br/>邊緣而不會彎曲紙張。</li> <li>拉出出紙匣延伸板以接住<br/>印好的頁面。</li> </ol>                        | 主紙匣 - 較大的紙張大小         三紙匣 - 信封                                                                      |
| <ul> <li>7.62 x 13<br/>公分(3x5<br/>英吋)相紙</li> <li>A6紙張</li> <li>L尺寸卡</li> <li>13 x 18公分<br/>(5 x 7 英吋)相<br/>紙</li> <li>2L大小紙張</li> <li>10 x 20公分<br/>(4 x 8 英<br/>吋)相片卡</li> <li>B5紙張</li> <li>寬度小於<br/>28.0公分<br/>(11 英吋)的<br/>信封</li> </ul> | <ol> <li>提起出紙匣。</li> <li>以列印面朝下的方式在主<br/>紙匣中裝入小型相紙或相<br/>片卡。向內滑動紙張直到<br/>停住為止。<br/>如果使用含標籤的紙,請<br/>以標籤最先送入的方式裝<br/>入紙張。<br/>以信封口蓋朝左的方式裝<br/>入信封。將信封口蓋摺入<br/>信封內以避免卡紙。</li> <li>放下出紙匣。</li> <li>擠壓紙張寬度導板,然後<br/>將它滑動,使其緊靠紙張<br/>邊緣而不會彎曲紙張。</li> <li>拉出出紙匣延伸板以接住<br/>印好的頁面。</li> </ol> | <ul> <li>主紙匣 - 較小的紙張大小</li> <li>提示 裝入相片盒不支援的小型<br/>紙張大小之前,請先提起出紙</li> <li>匣。裝入紙張之後放下出紙匣。</li> </ul> |

# 使用列印墨匣

您的 HP Photosmart 7800 series 印表機可以列印彩色及黑白相片。HP 提供不同類型的列印墨匣,可讓您選擇適合您專案的最佳墨匣。

#### 購買替換列印墨匣

在購買替換墨匣時,請參閱本手冊封底的墨匣編號。這些墨匣編號會依國家/地區的不同而異。您也可以在印表機軟體中找到墨匣編號。

#### 若要尋找 Windows 使用者的正確墨匣編號

- 1. 用滑鼠右鍵按一下 Windows<sup>®</sup> 工作列中的 HP 數位影像監視器圖示,然後 選取「啓動/顯示 HP 解決方案中心」。
- 2. 選取「設定」,然後選取「列印設定」>「印表機工具箱」。
- 3. 選取「估計的墨水存量」標籤,然後按一下「列印墨匣資訊」。

#### 若要尋找 Macintosh 使用者的正確墨匣編號

- 1. 在 Dock 中,按一下「HP Image Zone」。
- 2. 從「Settings」(設定)快顯功能表,選取「Maintain Printer」(維護印 表機)。
- 按一下「Launch Utility」(啓動公用程式),然後從快顯功能表選取「Supplies Status」(耗材狀態)。

#### 列印墨匣提示

HP Vivera 墨水提供逼真的相片品質以及傑出防褪色之永保持久的鮮豔色彩。 HP Vivera 墨水是特別配製並透過科學方法進行品質、純度和防止褪色方面的 測試。

爲了獲得最佳列印品質,對於從零售商處購買的所有列印墨匣,HP建議您在包裝盒上的安裝有效期之前安裝。

為獲得最佳的列印效果, HP 建議您只用真品 HP 列印墨匣進行列印。真品 HP 列印墨匣使用 HP 印表機進行設計與測試,可幫助您每一次都可輕鬆製作精美的效果。

**附註 HP** 不保證非 HP 墨水的品質或可靠性。因使用非 HP 墨水導致印 表機故障或損毀而引起的印表機服務或維修不在保固範圍內。

注意 若要防止墨水遺失或溢出:搬運印表機時,將墨匣留在印表機內,並且避免將用過的墨匣留在印表機外面超過一段相當長的時間。

#### 插入與更換列印墨匣

#### 準備印表機和墨匣

- 1. 確定已開啓電源,並且已經取出裝置內部的厚紙板。
- 2. 提起印表機主蓋。
- 3. 撕下墨匣上鮮艷的粉紅色膠帶。

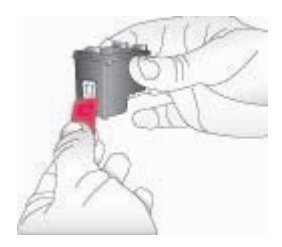

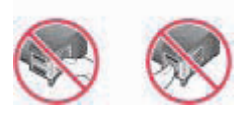

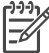

> 附註 切勿碰觸墨水噴嘴或銅色接點,亦請勿重新貼上墨匣膠帶。

#### 若要插入墨匣

- 1. 如果要更換 HP 黑色、HP 相片或 HP 相片灰色墨匣,請將右隔室中的列 印墨匣向下推再向外拉以將它取出。
- 手持新的墨匣,使標籤面在頂端。稍微朝上傾斜將墨匣滑入右隔室中,讓 銅色接點先送入印表機。輕輕推入墨匣,直到它卡入到位。

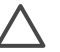

注意 為避免墨匣卡住,確定您插入列印墨匣時它穩固地卡入到位。

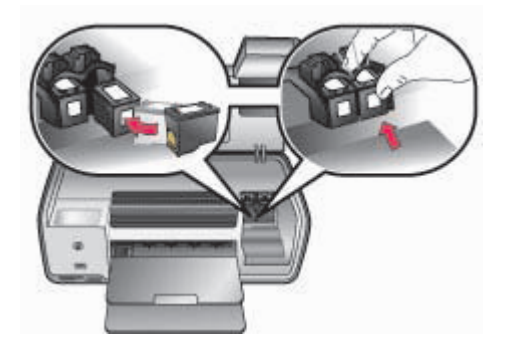

- 3. 重複之前的步驟,將 HP 三色墨匣安裝到左隔室中。
- 4. 放下主蓋。
- 5. 重要:校正列印墨匣如需相關指示,請參閱校正列印墨匣。

#### 校正列印墨匣以獲得最佳效果

每次安裝或更換列印墨匣之後,請務必校正列印墨匣。校正列印墨匣可以使它 們在列印速度及品質方面執行最佳效果。如需相關指示,請參閱校正列印墨 匣。

#### 不使用列印墨匣時

任何時候從印表機取出列印墨匣之後,請將它儲存在列印墨匣護套中。墨匣護 套可以讓列印墨匣在不使用的情況下墨水不會乾掉。墨匣儲存不當會造成墨匣 故障。

→ 若要將墨匣插入墨匣護套中,請稍微傾斜將墨匣滑入護套,直到它穩固卡 入到位。

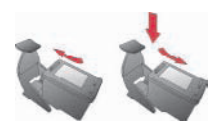

將墨匣插入墨匣護套之後,請將它放入印表機內的儲存區。

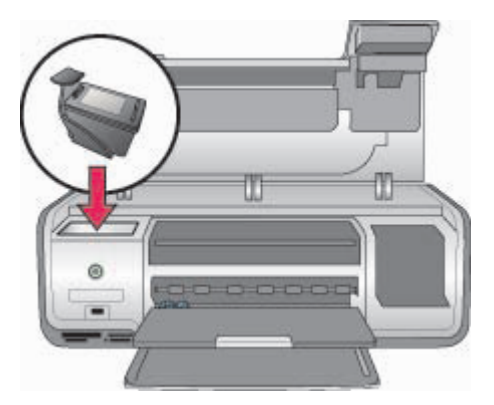

# 3 列印時不連接電腦

HP Photosmart 7800 series 可以讓您即使在不使用電腦的情況下,也可列印高 品質的相片。依照「HP Photosmart 7800 series 快速入門」手冊中的指示設 定印表機之後,請參考以下步驟從頭到尾完成列印工作。 安裝印表機之後,即可從下列仟何裝置列印:

- 記憶卡
- PictBridge 相容數位相機
- Bluetooth 裝置
- HP iPod (其中具有儲存的相片)

# 連接

此印表機提供數種方式連接到電腦或其他裝置。每一種連接方式可讓您執行不同的作業。

| 連接類型與需要的配件                                                                                                  | 可讓您                                                                          |  |
|----------------------------------------------------------------------------------------------------|------------------------------------------------------------------------------|--|
| 記憶卡<br>相容數位相機記憶卡。<br>將記憶卡插入印表機正面的適當記憶<br>卡插槽。                                                               | <ul> <li>直接從記憶卡列印到印表機。請參閱從記憶卡列印。</li> <li>直接從印表機控制台列印記憶卡上的相片快速校樣。</li> </ul> |  |
| PictBridge         PictBridge 相容數位相機與 USB 纜線。         線         將相機連接到印表機正面的相機連接         埠。                 | 直接從 PictBridge 相容數位相機列印<br>到印表機。如需更詳細的資訊,請參<br>閱從數位相機列印相片與相機的說明<br>文件。       |  |
| Bluetooth         選購的 HP Bluetooth 無線印表機配接         卡。         將 HP Bluetooth 無線印表機配接         接到印表機正面的相機連接埠。 | 從任何具備 Bluetooth 無線技術的裝置列印到印表機。                                               |  |
| HP iPod<br>HP iPod 與隨附的 USB 纜線。<br>將 HP iPod 連接到印表機正面的相機<br>連接埠。                                            | 直接從 HP iPod (其中具有儲存的相<br>片)列印到印表機。如需更詳細的資<br>訊,請參閱從 HP iPod 列印相片。            |  |

# 從記憶卡列印

您可以將記憶卡插入印表機以便從記憶卡列印相片,並使用印表機控制台選擇和列印相片。您也可以直接從記憶卡列印相機選定的相片,亦即標示為使用數位相機選取的相片。

從記憶卡列印會很快速和便捷,而且不會消耗數位相機的電池電力。如需有關 插入記憶卡的更詳細資訊,請參閱插入記憶卡。

附註 為了獲得最快的列印速度和最佳的品質,請校正列印墨匣。如需更詳細的資訊,請參閱校正列印墨匣。

這一節告訴您如何執行以下操作:

- 插入記憶卡
- 變更預設紙張大小
- 決定哪些相片要列印
- 選取相片
- 選取相片版面
- 列印選定的相片

#### 插入記憶卡

使用數位相機拍照之後,您可以從相機取出記憶卡,將其插入印表機以選取和 列印相片。此印表機可以讀取下列類型的記憶卡: CompactFlash、Memory Stick、Microdrive、MultiMediaCard、Secure Digital 和 xD-Picture Card。

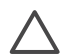

注意 使用其他任何類型的記憶卡可能會損毀記憶卡和印表機。

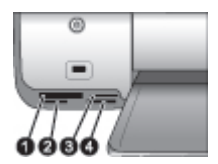

記憶卡插槽

- 1 CompactFlash I 和 II、Microdrive
- 2 Secure Digital 
  MultiMediaCard (MMC)
- 3 xD-Picture Card
- 4 Memory Stick

#### 記憶卡類型

請在下表中尋找您的記憶卡,並按照相應的指示將記憶卡插入印表機。

指引:

- 請一次僅插入一張記憶卡。
- 將記憶卡輕輕推入印表機,直到卡停止移動。記憶卡不會完全插入印表機;請不要嘗試強行推入。
- 正確插入記憶卡之後,記憶卡指示燈會閃爍,然後停止閃爍並呈綠色亮 起。

注意 2 切勿在記憶卡指示燈呈綠色閃爍時取出記憶卡。如需更詳細的 資訊,請參閱取出記憶卡。

| 記憶卡                | 記憶卡插入方式                                                                                                    |
|--------------------|----------------------------------------------------------------------------------------------------|
| CompactFlash       | <ul> <li>正面標籤朝上,如果標籤有箭頭,箭頭應指向印表機。</li> <li>有金屬針孔的一邊先插入印表機</li> </ul>                                                               |
| Memory Stick       | <ul> <li>缺角在左邊</li> <li>金屬接點面朝下</li> <li>如果您使用 Memory Stick Duo 或 Memory Stick PRO Duo 卡,<br/>請先連接記憶卡隨附的配接器,再將記憶卡插入印表機。</li> </ul> |
| Microdrive         | <ul> <li>正面標籤朝上,如果標籤有箭頭,箭頭應指向印表機。</li> <li>有金屬針孔的一邊先插入印表機</li> </ul>                                                               |
| MultiMediaCard     | <ul> <li>缺角在右邊</li> <li>金屬接點面朝下</li> </ul>                                                                                         |
| Secure Digital     | <ul> <li>缺角在右邊</li> <li>金屬接點面朝下</li> </ul>                                                                                         |
| xD-Picture<br>Card | <ul><li>記憶卡弧形的一邊朝向您自己</li><li>金屬接點面朝下</li></ul>                                                                                    |

<sup>▲</sup> 注意1 使用任何其他方法插入記憶卡可能會損毀記憶卡和印表機。

記憶卡

#### 記憶卡插入方式

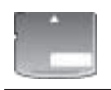

#### 支援的檔案格式

此印表機可辨識 JPEG 和未壓縮的 TIFF 檔案,並可直接從記憶卡列印。如果您的數位相機將相片儲存為其他檔案格式,請使用軟體應用程式將檔案儲存到您的電腦然後列印。如需更詳細的資訊,請參閱線上「HP Photosmart Printer Help」。

#### 變更預設紙張大小

直接從記憶卡列印時,請使用「工具箱」變更預設紙張大小。從相片盒列印的 預設小型紙張大小是 10 x 15 公分(4 x 6 英吋),而列印的預設大型紙張 大小是 21.6 x 28.0 公分(8.5 x 11 英吋)。

#### 若要變更預設紙張大小

- 1. 用滑鼠右鍵按一下 Windows 工作列中的 HP 數位影像監視器圖示,然後 選取「啓動/顯示 HP 解決方案中心」。
- 2. 按一下「設定」,然後選取「列印設定」>「印表機工具箱」。
- 3. 按一下「設定紙張大小」標籤。
- 4. 選取小型紙張和大型紙張的預設紙張大小。

#### 決定哪些相片要列印

首先列印相片索引頁以決定哪些相片要列印。相片索引頁顯示記憶卡上所有相 片的縮圖視圖和索引編號(最多 2000 張)。您可以使用列印輸出上的索引編 號來指明哪些相片要列印。

#### 若要列印相片索引頁

- 插入記憶卡。
- 2. 確定未將相片盒插入主紙匣。
- 3. 確定主紙匣中已放入數張一般紙張。
- 4. 按列印索引頁。

#### 選取相片版面

在印表機上按**版面**,選取要列印相片的版面。從印表機控制台選定的所有相片 都將以這種版面列印。列印件的實際大小會根據您裝入印表機的紙張大小而有 所不同,如下表所示。如需支援的紙張大小的完整清單,請參閱印表機規格。

| 對於這種版面 | 紙張大小(相片大小)             |
|--------|------------------------|
| 每頁1張相片 | 4 x 6 英时 (4 x 6 英时)    |
|        | 10 x 15 公分(10 x 15 公分) |

| _(續)   |                                                  |
|--------|--------------------------------------------------|
| 對於這種版面 | 紙張大小(相片大小)                                       |
|        | 5 x 7 英时 (5 x 7 英时)<br>8 5 x 11 英时 (8 5 x 11 英时) |
|        | A4 (21.0 x 29.7 公分)                              |
|        | Hagaki(10.0 x 14.8 公分)                           |
|        | L (9.0 x 12.7 公分)                                |
| 每頁3張相片 | 3.5 x 5 英时 (1.5 x 2.25 英时)                       |
|        | 4 x 6 英时(1.75 x 2.625 英时)                        |
|        | 5 x 7 英吋(2.25 x 3.375 英吋)                        |
|        | 8 x 10 英吋 (3.33 x 5 英吋)                          |
|        | 8.5 x 11 英吋 (4 x 6 英吋)                           |
|        | A6(4.77 x 7.15 公分)                               |
|        | A4(10 x 15 公分)                                   |
|        | Hagaki(4.52 x 6.78 公分)                           |
|        | L(3.96 x 5.94 公分)                                |

#### 選取要列印的相片

使用相片索引頁為指引,您可以從控制台選取和列印相片。

**附註** 您選定的相片完成列印之後,印表機將會自動取消選取這些相 片。

| 如果您想要…    | 請執行                                                                                                    |  |
|-----------|----------------------------------------------------------------------------------------------------|--|
| 選取一張或多張相片 | 1. 確定記憶卡仍然插入印表機中。                                                                                      |  |
|           | 附註 除了插入記憶卡,您也可以從連接到正面<br>相機連接埠的 HP iPod 選取相片。如需更詳細<br>的資訊,請參閱從 HP iPod 列印相片。                           |  |
|           | <ol> <li>參考列印的相片索引頁,然後決定選擇哪些相片<br/>來列印。請注意相應的索引編號。</li> </ol>                                          |  |
|           | 3. 按 <b>選取相片</b> ◀ 或 ▶, 直到要列印的第一張相片<br>之索引編號出現在印表機螢幕上。 按住該按鈕<br>可以快速檢視索引編號。                            |  |
|           | <ul> <li>4. 按 OK 選取相片以進行列印。印表機螢幕上相戶編號旁邊的核取記號表示該相片已被選取。</li> <li>5. 重複步驟 2 至 4,直到選取所有要列印的相片。</li> </ul> |  |
|           | 附註 若要取消選取相片,請按 <b>取消</b> 。若要列印多份同一相片,請按 OK 直到您要列印的份數出現在核取記號下。                                          |  |

#### (續)

| 如果您想要…          | 請執行                                                                                                    |  |
|-----------------|----------------------------------------------------------------------------------------------------|--|
| 選取記憶卡上的所有相<br>片 | <ol> <li>確定記憶卡仍然插入印表機中。</li> <li>按住 OK 3 秒鐘。印表機螢幕會短暫顯示十二條<br/>小短線,然後螢幕上每個索引編號的旁邊將出現<br/>核取記號。</li> </ol> |  |
| 取消選取選定的相片       | 若要取消選取所有相片,請按住 OK 3 秒鐘。                                                                                  |  |

#### 列印相片

附註 為了獲得最快的列印速度和最佳的品質,請校正列印墨匣。如需
 更詳細的資訊,請參閱校正列印墨匣。

#### 若要從記憶卡列印相片

- 1. 插入記憶卡。
- 2. 將相紙裝入主紙匣或相片盒中。
- 3. 依照本節前面部份的描述,選取一張或多張相片。
- 4. 按列印。 選定的相片完成列印之後,印表機將會自動取消選取這些相片。

附註 有些數位相機具有功能表功能,可讓您在記憶卡上選取要列印的 相片。相機選定的相片將會列出,以便在暫時的「數位列印順序格式」 (DPOF)檔案中列印。選定的相片完成列印之後,DPOF 檔案將會自動 被刪除。

如果您已使用 DPOF 功能選取相片,當您插入記憶卡時,「dPOF」將 會出現在印表機螢幕上。按**列印**以列印這些相機選定的相片,或按**取消** 以取消選取這些相片。

#### 取出記憶卡

請等待直到記憶卡指示燈停止閃爍並呈綠色亮起,然後才輕輕拔出記憶卡,將 它從印表機中取出。

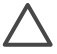

注意 如果記憶卡指示燈呈綠色閃爍,表示印表機正在存取記憶卡。不要在記憶卡被存取時將它取出,因爲這樣做可能會損毀印表機或記憶卡。

# 從數位相機列印相片

您可以使用 USB 纜線直接將 PictBridge 相容數位相機連接到印表機的相機連接埠以列印相片。如果您的數位相機配備 Bluetooth 無線技術,您可以將選購的的 HP Bluetooth 無線印表機配接卡插入印表機的相機連接埠,並以無線的方式傳送相片至印表機。

從數位相機進行列印時,印表機會使用您在相機上選定的設定。如需更詳細的 資訊,請參閱相機隨附的說明文件。

**附註** 為了獲得最快的列印速度和最佳的品質,請校正列印墨匣。如需 更詳細的資訊,請參閱校正列印墨匣。

#### 使用 PictBridge 相機

將 PictBridge 相容相機與印表機配合使用的程序即簡單又快捷。

附註 某些 PictBridge 相機可能會將 5 x 7 英吋紙張大小列為 2L、127
 x 178 公釐或 13 x 18 公分。

#### 若要將 PictBridge 相容相機連接到印表機

- 1. 設定相機 PictBridge 模式,然後選取您要列印的相片。
- 2. 在印表機中裝入相紙。如需更詳細的資訊,請參閱裝入紙張。
- 3. 使用相機隨附的 USB 纜線將 PictBridge 相容數位相機連接到印表機正面的 相機連接埠。

印表機一旦辨識 PictBridge 相容相機,即會自動列印選定的相片。

#### 使用 Bluetooth 相機

如果您的數位相機配備 Bluetooth 無線技術,您可以購買選購的 HP Bluetooth 無線印表機配接卡,並使用 Bluetooth 無線連線從相機列印。

#### 若要從 Bluetooth 相機列印相片

- 1. 在印表機中裝入相紙。如需更詳細的資訊,請參閱裝入紙張。
- 2. 將 HP Bluetooth 無線印表機配接卡插入印表機正面的相機連接埠。 當配接卡準備好接收資料時,配接卡上的指示燈將會閃爍。
- 按照數位相機隨附的說明文件中的指示,將相片傳送到印表機。

# 從其他 Bluetooth 裝置列印相片

您也可以從配備 Bluetooth 無線技術的其他裝置,例如 PDA、筆記型電腦或行動電話列印。如需更詳細的資訊,請參閱連接、線上「HP Photosmart 印表機說明」,以及 Bluetooth 裝置隨附的說明文件。

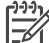

附註 為了獲得最快的列印速度和最佳的品質,請校正列印墨匣。如需 更詳細的資訊,請參閱校正列印墨匣。

#### 連接 Bluetooth

若要使用 Bluetooth 連線,所有裝置必須已安裝需要的硬體與軟體。此外,還 必須將 HP Bluetooth 無線印表機配接卡連接到印表機正面的相機連接埠中。 配接卡可單獨選用。如需更詳細的資訊,請參閱配接卡隨附的說明文件。

#### 從 Bluetooth 裝置列印相片

從任何 Bluetooth 裝置列印的基本步驟是一樣的:

#### 若要從 Bluetooth 裝置列印相片

- 1. 讓裝置搜尋可使用的 Bluetooth 印表機。
- 2. 當印表機出現在裝置上時將它選取。
- 3. 列印。

如需詳細的指示,請參閱裝置隨附的說明文件。

# 從 HP iPod 列印相片

使用下列步驟將相片匯入 HP iPod 和從 HP iPod 列印之前,請確定您的影像和 HP iPod 符合下列需求:

- 複製到 HP iPod 的影像必須是 JPEG 格式。
- 確定 HP iPod 已在 Windows 中格式化(FAT 32 檔案結構)。
   HP iPod 預設為 Windows 檔案結構。若要檢查您的 HP iPod 是否已為 Windows 格式化,請選取 HP iPod 上的「設定」>「關於」。如果已經 在 Windows 中進行格式化,則會在螢幕的底端顯示「Format Windows」(格式化 Windows)。如果 HP iPod 未在 Windows 中格式化,您必須使 用 HP iPod 隨附的 USB 纜線將 HP iPod 連接到 Windows PC,並依照螢 幕上的指示進行。
  - 附註1 僅連接到 Macintosh 的 HP iPod 與印表機不相容;但是, 您可以將 HP iPod 連接到 Windows PC 來使它相容。連接到 Windows PC 之後, Macintosh 使用者仍然可以將他們的 HP iPod

完全同步化回 Macintosh 和 Mac iTunes 並保持印表機支援。

附註2 HP iPod 在您的國家/地區可能無法使用。

附註3 為了獲得最快的列印速度和最佳的品質,請校正列印墨匣。 如需更詳細的資訊,請參閱校正列印墨匣。

#### 若要將相片匯入 HP iPod

- 1. 使用 Belkin Media Reader for iPod 讀卡機將相片從記憶卡複製到 HP iPod。
- 2. 透過選取 HP iPod 功能表上的「相片匯入」確認相片已在 HP iPod 上。相 片將顯示為「捲筒」。

#### 若要從 HP iPod 列印相片

- 1. 使用 HP iPod 隨附的 USB 纜線將 HP iPod 連接到印表機正面的相機連接 埠。
- 選擇您要列印的相片然後按列印。選定的相片完成列印之後,印表機將會 自動取消選取這些相片。如需關於選取和列印相片的更詳細資訊,請參閱 選取要列印的相片。

如果您無法使用 HP iPod 列印到 HP Photosmart 印表機,請聯絡 HP 顧客貼心服務。請參閱 HP 顧客貼心服務。

# 4 從電腦列印

所有 HP 相片印表機都附帶 HP Image Zone 軟體,您可以使用該軟體對相片進行前所未有的更多處理。使用它更加有創意地處理相片:編輯、分享片並建立 有趣的專案,如相簿頁。

HP Photosmart 印表機軟體介面會在您每次列印時顯示。它可以控制解析度和 色彩,並且通常會自動選取這些設定。如果您要列印數位相片,可以調整印表 機軟體設定來製作最佳品質的相片。

如需關於安裝 HP Image Zone 和 HP Photosmart 印表機軟體的資訊,請參閱 「快速入門」手冊。

請每兩個月下載一次最新的印表機軟體更新,以確保您擁有最新的功能和改進。

# 使用印表機軟體中的創意選項

仔細閱讀有關如何開啓和使用 HP 以及 HP Instant Share 的提示。

Image Zone 
 HP Image Zone Express

#### HP Image Zone

HP Image Zone 是一個易於使用的軟體應用程式,除了基本的相片編輯和列印功能之外,它還讓您獲得相片樂趣所需的一切。此軟體也可以讓您存取 HP Instant Share 以便更容易地分享相片。

#### 開啓 HP Image Zone (Windows 使用者)

→ 連按兩下桌面上的「HP Image Zone」圖示。如果您需要協助,請參閱 HP Image Zone 中的線上說明。

#### 開啓 HP Image Zone (Macintosh 使用者)

→ 按一下 Dock 中的「HP Image Zone」圖示。如果您需要協助,請在 「Help」(說明)功能表中選取「HP Image Zone Help」(HP Image Zone 說明)。

探索眾多的 HP Image Zone 功能:

- 檢視 以多種大小和方式檢視相片。輕鬆地組織和管理您的相片。
- 編輯 裁剪相片和消除相片紅眼。將相片自動調整和增強為不同大小和多 種版面。
- 列印 列印不同大小和多種版面的相片。
- 分享一使用 HP Instant Share 以更好的方式透過電子郵件將相片傳送給親 朋好友,而不需要大型附件。
- 建立 輕鬆地建立相簿頁、卡片、日曆、全景相片、CD 標籤,等等。
- 備份 製作相片備份以供儲存。

#### HP Image Zone Express

HP Image Zone Express 是一個易於使用的軟體應用程式,可提供基本相片編 輯和列印功能。此軟體也可以讓您存取 HP Instant Share 以便更容易地分享相 片。HP Image Zone Express 僅供 Windows 使用者使用。

#### 開啓 HP Image Zone Express (Windows 使用者)

→ 連接兩下桌面上的「HP Image Zone Express」圖示。如果您需要協助, 請參閱 HP Image Zone Express 中的線上說明。

探索眾多的 HP Image Zone Express 功能:

- 檢視 以多種大小和方式檢視相片。輕鬆地組織和管理您的相片。
- 編輯 裁剪相片和消除相片紅眼。自動調整和增強相片讓相片更完美。
- 列印 列印不同大小和多種版面的相片。
- **分享** 使用 HP Instant Share 更好地透過電子郵件將相片傳送給親朋好 友,而不需要大型附件。

#### **HP Instant Share**

HP Instant Share 讓您將相片傳送給親朋好友,而不需要大型附件。印表機必須透過 USB 纜線連接到可以存取網際網路的電腦,並且電腦上必須已安裝全部 HP 軟體。如需更詳細的資訊,請參閱 HP Image Zone 或 HP Image Zone Express 線上說明。

#### 開啓 HP Instant Share (Windows 使用者)

→ 按一下 HP Image Zone 或 HP Image Zone Express 中的「HP Instant Share」標籤。

#### 開啓 HP Instant Share (Macintosh 使用者)

→ 按一下 HP Image Zone 中的「Applications」(應用程式)標籤,然後連 按兩下「HP Instant Share」。

# 在電腦螢幕上檢視相片

將印表機連接到電腦後,可將記憶卡插入印表機,並在電腦螢幕上檢視相片。 插入記憶卡時,HP Photosmart 軟體將為您提供檢視或儲存相片至電腦的選 項。如需關於將印表機連接至電腦的資訊,請參閱「快速入門」手冊。

#### 若要在螢幕上檢視記憶卡相片

- 1. 確定已透過印表機背面的 USB 埠將印表機連接至電腦,並從 HP Photosmart 7800 series 光碟片安裝軟體。
- 2. 將記憶卡插入印表機。HP Photosmart 軟體將爲您提供檢視或儲存相片的 選項。
- 3. 按一下檢視以開啓「相片檢視工具」並顯示記憶卡上的第一個影像。
- 4. 在印表機控制台上,按選取相片 4和 以捲動檢視記憶卡上的相片。

# 將相片儲存至電腦

將印表機連接到電腦之後,您可以將相片從記憶卡儲存至電腦。

#### 若要將相片從記憶卡儲存至電腦

- 1. 確定已透過印表機背面的 USB 埠將印表機連接至電腦,並從 HP Photosmart 7800 series 光碟片安裝軟體。
- 2. 將記憶卡插入印表機。HP Photosmart 軟體將爲您提供檢視或儲存相片的 選項。
- 3. 按一下**儲存**。
- 4. 依照螢幕上的指示,將相片儲存至電腦上適當的資料夾。

## 愛護與維護 5

HP Photosmart 7800 series 印表機並不需要特別維護。只要遵守本章介紹的指 引,就可以延長印表機與列印耗材的使用期限,並確保最高品質的列印效果。

## 清潔及維護印表機

請使用這一節介紹的簡單程序,使印表機和列印墨匣常保清潔和最佳狀態。

#### 清潔印表機的外部

#### 若要清潔印表機的外部

- 1. 關閉印表機的電源,然後從印表機背面拔下電源線。
- 使用稍微沾濕清水的軟布擦拭印表機外部。

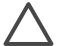

注意 請勿使用任何種類的清潔劑,因為一般家用去污劑和清潔劑可能 會損壞印表機的表面塗漆。請勿清潔印表機的內部。切勿讓任何液體流 入印表機內部。請勿潤滑支撐列印墨匣托架滑動的金屬桿。托架前後滑 動時產牛噪音屬於正常現象。

#### 清潔列印墨匣

如果您發覺列印的相片上有白色線條或單色條紋,即表示需要清潔列印墨匣。 您可以使用印表機隨附的軟體,執行自動列印墨匣清潔程序。如需更詳細的資 訊, 請參閱線上 HP Photosmart 印表機說明。

如果使用自動列印墨匣清潔稈序完成三次清潔,但是測試頁上仍然有白色條紋 或缺色,則可能需要手動清潔列印墨匣的接點。如需更詳細的資訊,請參閱手 動清潔列印墨匣的接點。

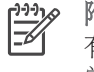

附註 如果墨匣或印表機最近曾經掉落到地上,列印的相片上也可能會 有白色條紋或缺色。這只是暫時性的問題,大約24小時之內就會恢復正 當。

#### 手動清潔列印墨匣的接點

如果在滿佈灰塵的環境中使用印表機,列印墨匣的接點上可能會堆積碎層,淮 而造成列印問題。

#### 若要清潔列印墨匣的接點

- 1. 請備 
  濟下列物件來 
  清潔 
  接點:
  - 蒸餾水(自來水中可能含有會損毀列印墨匣的物質)
  - 棉花棒,或其他不會有絨毛沾到列印墨匣上的柔軟、無絨材料 \_
- 2. 打開印表機主蓋。
- 取出列印墨匣放在一張紙上, 使墨水噴嘴板朝上。 請注意不要用手碰觸銅 色接點或墨水噴嘴板。

注意 切勿將列印墨匣留在印表機外超過 30 分鐘。墨水噴嘴暴露在 空氣中超過 30 分鐘就可能會乾掉, 並浩成列印問題。

4. 用蒸餾水稍微沾濕棉花棒,並從棉花棒上擠出多餘的水份。

5. 用棉花棒輕輕擦拭銅色接點。

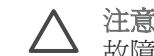

注意 切勿碰觸墨水噴嘴板。觸碰墨水噴嘴板會導致噴墨不暢、墨水 故障以及涌雷接觸不良。

6. 重複步驟 4 和步驟 5, 直到乾淨的棉花棒上沒有墨跡或灰塵。

7. 將列印墨匣插入印表機,然後合上主蓋。

重要:校正列印墨匣如需相關指示,請參閱校正列印墨匣。

#### 校正列印墨匣

在印表機中首次安裝列印墨匣時,必須使用印表機隨附的軟體來校正列印墨 匣。如果印出的頁面上出現色彩混亂,則應該校正列印墨匣。

、提示 為了獲得最佳品質與速度,請務必在每次安裝列印墨匣後校正列 , 印墨匣。

#### 若要校正列印墨匣

1. 在主紙匣中裝入一般紙張。

#### 如果您使用 Windows 電腦:

- a. 用滑鼠右鍵按一下 Windows 工作列中的 HP 數位影像監視器圖示,然 後選取「啓動/顯示 HP 解決方案中心」。
- b. 按一下「設定」,然後選取「列印設定」>「印表機工具箱」。
- C. 在「裝置維護」標籤上,按一下「校正印表機」。

#### 如果您使用 Macintosh 電腦:

- a. 在 Dock 中, 按一下「HP Image Zone」。
- b. 按一下「Devices」(裝置)標籤。
- c. 從「Settings」(設定)快顯功能表,選取「Maintain Printer」(維 護印表機)。
- d. 按一下「Launch Utility」(啓動公用程式)。
- e. 選取「Align」(校正)面板,然後按一下「Align」(校正)按鈕。
- 2. 依照螢幕上的指示完成墨匣校正程序。

## 更新軟體

請定期下載最新的印表機軟體更新,以確保您擁有最新的功能和改進。若要下 載印表機軟體更新,請造訪 www.hp.com/support 或使用 「HP 軟體更新」。 執行軟體更新之前,請確定電腦已經連線到網際網路。

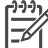

附註 這些程序不會更新 HP Image Zone 軟體。在某些國家/地區,您可 以直接聯絡 HP 以訂購 HP Image Zone 軟體更新光碟片。

#### 下載軟體(Windows 使用者)

- 從 Windows 「開始」功能表,選擇「程式集」(在 Windows XP 中,選 取「所有程式」)>「HP」>「HP 軟體更新」。「HP 軟體更新」視窗將 會開啓。
- 2. 按一下「下一步」。「HP軟體更新」會在HP網站中搜尋印表機驅動程式的軟體更新。如果電腦上沒有安裝最新版本的印表機軟體,「HP軟體更新」視窗中會顯示軟體的更新。 如果電腦上已安裝最新版本的印表機軟體,則會在「HP軟體更新」視窗 中顯示一則訊息此時沒有適用於您系統的更新。
- 3. 如果有軟體更新,請按一下軟體更新旁邊的核取方塊以將它選取。
- 4. 按一下「下一步」。
- 5. 依照螢幕上的指示完成安裝。

#### 下載軟體(Macintosh 使用者)

- 1. 在 Dock 中, 按一下「HP Image Zone」。
- 按一下「Applications」(應用程式)標籤。
- 3. 按一下「HP Software Update」(HP 軟體更新)。
- 依照螢幕上的指示檢查軟體更新。 如果系統受防火牆的保護,您需要在更新工具中輸入代理伺服器資訊。

## 儲存印表機和列印墨匣

印表機和列印墨匣不用時,請妥善儲存以保護它們。

#### 儲存印表機

爲安全和便利地儲存印表機,請將主紙匣和出紙匣折入印表機內。您可以按照 下列步驟儲存紙匣:

- 1. 關閉印表機。
- 2. 取出紙匣中所有的紙張。
- 3. 如果出紙匣延伸板已拉出,請將它推入。
- 4. 提起並向上翻出紙匣。
- 5. 提起並向上翻主紙匣直到它卡入定位。

此印表機能承受短時間或長時間的不使用。

- 將印表機儲存在室內,遠離直射的日光及溫度過冷過熱處。
- 如果一個月或更久的時間沒有使用印表機,請在列印前使用印表機隨附的 軟體來執行列印墨匣自動清潔程序。如需更詳細的資訊,請參閱線上
   「HP Photosmart 印表機說明」。

#### 儲存列印墨匣

儲存印表機時,一定要將現用的列印墨匣留在印表機內。斷電過程中,印表機會將列印墨匣儲存於保護蓋內。

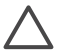

注意 請確定印表機在拔下電源線前有完成電源關閉程序。這樣可使印 表機正確地儲存列印墨匣。 遵循下列提示將有助於維護 HP 列印墨匣,並確保一致的列印品質:

- 從印表機中取出列印墨匣後,都應將列印墨匣存放在列印墨匣護套中,以防止墨水乾掉。
   在某些國家/地區,墨匣護套不是印表機的隨附配件,而是隨個別購買的
   HP相片灰色列印墨匣一起提供。在其他國家/地區,印表機附帶墨匣護套。
- 請將所有還未使用的列印墨匣都儲存在原始的密封包裝盒中,直到要使用時再取出來。請在室溫下保存列印墨匣(攝氏 15 35 度或華氏 59 95 度)。
- 準備好要將列印墨匣裝入印表機之前,切勿撕下蓋住墨水噴嘴的膠帶。如
   果膠帶已經撕下來,請不要再嘗試將它貼回去。重新貼上膠帶會損壞列印
   墨匣。

# 維護相紙的品質

爲使相紙呈現最佳列印效果,請遵循這一節的指引。

#### 儲存相紙

- 相紙應儲存在原始包裝袋或可重複密封的塑膠袋中。
- 封裝好的相紙應平放在乾燥涼爽處。
- 將未使用的相紙放回其原始包裝袋或可重複密封的塑膠袋中。若將相紙留 在印表機內,或暴露在空氣中,相紙可能會開始捲曲。

#### 拿取相紙

- 拿取相紙時只能碰觸相紙邊緣,以免留下指紋。
- 如果相紙邊緣捲曲,請將相紙放回塑膠袋中,輕輕向捲曲相反的方向折
   費,直到紙張平整。

HP Photosmart 7800 series 印表機的設計具備可靠和易於使用的特性。本章回答有關使用印表機以及不連接電腦進行列印的常見問題,包含有關以下主題的資訊:

- 印表機硬體問題
- 列印問題
- Bluetooth 列印問題
- 印表機螢幕狀態指示燈

如需關於軟體安裝的疑難排解資訊,請參閱印表機隨附的「快速入門」手冊。如需關於使用印表機軟體和從電腦列印的疑難排解資訊,請參閱

「HP Photosmart 印表機說明」。如需關於檢視印表機說明的資訊,請參閱歡迎。

# 印表機硬體問題

在聯絡 HP 顧客貼心服務之前,請先閱讀本節內容以獲取疑難排解訣竅,或造訪 www.hp.com/support 以獲取線上支援服務。

附註將印表機連接到電腦時,HP建議USB 纜線不要長於 3 公尺(10 英呎),以將潛在的高電磁場所引起的注入雜訊降至最低。

「列印」指示燈呈綠色閃爍,但印表機不列印。

解決方案 印表機正在處理資訊。請等到它完成。

「狀態」指示燈呈紅色閃爍。

解決方案 需要檢查印表機。請嘗試執行下列步驟:

- 如果印表機連接到電腦,請查看電腦螢幕以取得相關指示。
- 如果印表機連接到數位相機,請查看相機螢幕以取得相關指示。
- 如果印表機沒有連接到電腦,請查證是否有下列問題:
  - 主蓋已打開
  - 紙張用完
  - 夾紙
  - 列印墨匣被卡住
  - 列印墨匣缺失或未正確插入
  - 列印墨匣膠帶未撕下
  - 安裝了錯誤的列印墨匣
  - 包裝材料未取下
- 如果依照上述指示無法解決問題,請關閉印表機,並拔下印表機的電源線。等候10秒鐘,然後重新插上電源線。開啓印表機。

#### 「狀態」指示燈呈黃色閃爍。

解決方案 發生嚴重的列印問題。請嘗試執行下列步驟:

- 如果印表機連接到電腦,請查看電腦螢幕以取得相關指示。
- 如果印表機沒有連接到電腦,請關閉印表機,並拔下印表機的電源 線。等候10秒鐘,然後重新插上電源線。開啓印表機。
- 如果您無法解決問題,請造訪 www.hp.com/support 或聯絡 HP 支援。
   如需聯絡資訊,請參閱 HP 顧客貼心服務。

印表機找不到也沒有顯示記憶卡上的索引編號。

#### 解決方案

請嘗試執行下列步驟:

- 取出記憶卡,然後重新插入。
- 關閉印表機電源,然後拔下電源線。等候大約 10 秒鐘,然後重新插上 電源線。開啓印表機。
- 記憶卡所包含的檔案類型,可能不是印表機可以直接從記憶卡讀取的 類型。
  - 請將相片儲存到電腦,再從電腦列印相片。如需更詳細的資訊,請 參關相機隨附的說明文件和線上「HP Photosmart 印表機說明」。
  - 下一次拍照時,將數位數位相機設定為使相片儲存成印表機可以直接從記憶卡讀取的檔案類型。如需支援的檔案格式清單,請參閱規格。如需關於設定數位相機以將相片儲存為特定檔案格式的指示,請參閱相機隨附的說明文件。

#### 印表機已連接電源線,卻無法開啓。

#### 解決方案

- 印表機可能消耗太多電源。拔掉印表機的電源線。等候大約 10 秒鐘, 再插回電源線,然後開啓印表機。
- 印表機可能插入已關閉電源的插線板。請先開啟插線板的電源,再開 啓印表機的電源。

#### 印表機在電源開啓時發出噪音,或靜置一陣子之後開始自行發出噪音。

**解決方案** 當印表機靜置很長一段時間(大約2星期)後,或是停電又恢 復電力時,可能會發出噪音。這是正常的作業,印表機正在執行自動維護 程序,以確保最佳品質的列印輸出。

# 列印問題

在聯絡 HP 顧客貼心服務之前,請先閱讀本節內容以獲取疑難排解提示,或造訪 www.hp.com/support 以獲取線上支援服務。

#### 印表機沒有列印無框相片。

**解決方案** 確定您已選擇了正確的紙張大小。印表機並不能在所有的紙張 大小上都列印無框相片。如需有關為無框相片選擇紙張大小的資訊,請參 閱選取相片版面。

#### 列印速度非常慢。

解決方案 可能是下列其中一項問題。

- 您可能需要校正列印墨匣。如果您重新裝上列印墨匣卻沒有執行校正 程序,列印品質將會比最佳品質差,列印速度也會降低。請參閱校正 列印墨匣。
- 您可能正在列印包含高解析度的圖形、高解析度的相片之專案或
   PDF。列印含有圖形或相片的大型複雜專案比列印純文字文件要慢。
- 您可能在「備用墨水列印模式」下列印。如果缺少其中一個列印墨
   匣,印表機會進入此模式。請重新裝上缺少的列印墨匣。

#### 相紙未正確地送入或從印表機送出。

解決方案 可能是下列其中一項問題。

- 如果您使用相片盒來列印,主紙匣內可能裝有紙張。在插入相片盒進 行列印之前,請從主紙匣中取出所有紙張。
- 相片盒可能沒有銜接上。插入相片盒,直到它卡入到位。如需關於在 相片盒中裝入紙張的更詳細資訊,請參閱裝入紙張。
- 印表機可能處於濕度極高或極低的環境中。一次只裝入一張相紙。
- 相紙可能捲曲。如果相紙捲曲,請將相紙放入塑膠袋中,輕輕向捲曲 相反的方向折彎,直到紙張平整。如果問題仍然存在,請改用不捲曲 的相紙。
- 主紙匣中可能裝入太多紙張。從主紙匣中取出一些紙,然後嘗試再印 一次。如需關於裝入紙張的指示,請參閱裝入紙張。
- 紙張可能太薄或太厚。使用 HP 紙張以獲得最佳效果。如需更詳細的資訊,請參閱選擇合適的紙張。
- 兩張或多張紙可能黏在一起。從紙匣中取出紙張,翻動整疊紙,讓紙 張不會黏在一起。在紙匣中重新裝入紙張,然後嘗試再印一次。

列印頁從出紙匣中掉出。

解決方案 列印時請務必將出紙匣延伸板拉出。

#### 列印頁從出紙匣中掉出。

**解決方案** 在列印時頁面可能會從出紙匣中掉出。為避免這種情形發生, 列印時請拉出出紙匣延伸板。

#### 列印輸出皺摺或捲曲

**解決方案**您正在列印的專案比一般專案耗用較多的墨水。請從電腦列印專案,並使用印表機軟體降低墨水飽和度。如需更詳細的資訊,請參閱線上「HP Photosmart 印表機說明」。

印出的文件歪斜,或沒有位於紙張的中央。

#### 解決方案

- 紙張寬度導板的調整可能不正確。確定紙張寬度導板緊靠紙張邊緣而 沒有使紙張彎曲。
- 可能沒有正確地裝入紙張。確定主紙匣中紙張方向正確。如需關於裝入紙張的指示,請參閱裝入紙張。
- 可能沒有正確地裝入相紙。重新裝入相紙,確定相片盒中的相紙方向 正確。將相片盒裝入主紙匣中。如需關於裝入相紙的指示,請參閱裝 入紙張。
- 列印墨匣可能未正確校正。如需關於如何校正列印墨匣的資訊,請參 閱校正列印墨匣。

#### 列印的色彩不太令人滿意。

#### 解決方案

- 您可能沒有使用適用於專案的最佳列印墨匣。若要列印文字文件和圖形,請使用 HP 三色和 HP 黑色列印墨匣。若要列印彩色相片,則請使用 HP 三色和 HP 相片或 HP 相片灰色墨匣。如需更詳細的資訊,請參閱插入與更換列印墨匣。
- 您可能在「備用墨水列印模式」下列印。缺少其中一個列印墨匣時, 印表機會進入「備用墨水列印模式」。重新裝上缺失的墨匣。
- 一個墨匣已無墨水。請更換該墨匣。
- 墨匣上的一些墨水噴嘴噴墨不暢。清潔墨匣。請參閱清潔列印墨匣。

印表機沒有出紙。

原因 可能出現卡紙。

#### 解決方案

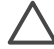

注意 不要從印表機的正面取出卡住的紙張。這樣做將會對印表機導 · 致無法恢復的損毀。

#### 若要清除卡紙

- 1. 關閉印表機,然後拔下印表機的電源線。
- 2. 取下後方機門。

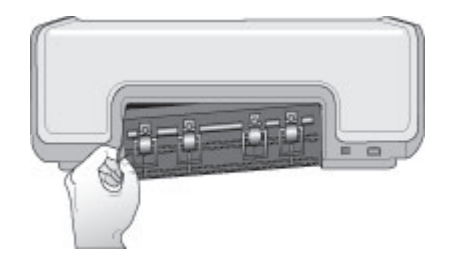

- 3. 輕輕取出卡在印表機內的紙張。
- 4. 重新裝上後方機門。
- 插上印表機電源線然後開啓電源。
- 6. 清除卡紙後,嘗試再次列印文件。

若您在相紙上列印時發生卡紙,請嘗試下列方法:

- 將相紙儘量往內插入相片盒。
- 一次只裝入一張相紙。

#### 印表機印出空白頁。

#### 解決方案

- 檢查印表機螢幕以查看是否顯示列印墨匣裝狀態指示燈 @。如果指示 燈顯示,則表示墨水量低。如果指示燈閃爍,則剩餘墨水量太少而不 足以列印。請更換墨水已用完的列印墨匣。如需關於檢查墨水存量的 更詳細資訊,請參閱「HP Photosmart 印表機說明」。
- 您可能已經開始列印,然後又取消該列印作業。如果在開始列印前取 消列印作業,印表機可能已經裝入準備列印的紙張。下一次列印時, 印表機在開始新列印專案前會先送出空白頁。

#### 我在按下「列印」按鈕時相片沒有列印。

**解決方案**您可能尚未透過按下 **OK** 選取相片。如需關於如何選取相片的指示,請參閱選取要列印的相片。

#### 印表機顯示指示燈表示墨水用完,但是我不知道應該更換哪個列印墨匣。

**解決方案**列印墨匣狀態指示燈旁邊的向左或向右箭頭 愈 指向您應該更換的墨匣。如需更詳細的資訊,請參閱印表機螢幕狀態指示燈。

#### 列印品質不佳。

#### 解決方案

- 您可能在「備用墨水列印模式」下列印。缺少其中一個列印墨匣時, 印表機會進入「備用墨水列印模式」。使用新墨匣替換缺少的列印墨 匣。
- 其中一個列印墨匣中的墨水可能用完。檢查印表機螢幕以查看是否顯示列印墨匣裝狀態指示燈 @。如果列印墨匣墨水量低,請予以更換。 如需更詳細的資訊,請參閱插入與更換列印墨匣。
- 使用專為此印表機設計的相紙。為獲取最佳效果,請使用 HP 紙張。
- 您可能列印在紙張的錯誤面上。請確定以列印面朝下的方式裝入紙張。
- 您可能在數位相機上選擇了低解析度設定。減少影像的大小並嘗試再次列印。為在以後獲得更好的效果,請將數位相機設定為較高的相片 解析度。
- 列印墨匣可能有問題。請嘗試執行下列步驟:
  - 取出列印墨匣,然後再重新放入。
  - 從 HP Photosmart「工具箱」執行自動列印墨匣清潔程序。如需 更詳細的資訊,請參閱線上「HP Photosmart 印表機說明」。
  - 校正列印墨匣如需更詳細的資訊,請參閱校正列印墨匣。
  - 如果上述步驟沒有解決問題,請嘗試清潔列印墨匣的銅色接點。如
     需更詳細的資訊,請參閱手動清潔列印墨匣的接點。
  - 如果這些解決方法均不奏效,請更換列印墨匣。

#### 印出的相片未如預期符合紙張。

#### 解決方案

- 您可能沒有正確地裝入相紙。請以列印面朝下的方式裝入相紙。
- 相紙可能沒有正確地送入印表機。請嘗試執行下列步驟:
  - 如果出現卡紙,請參閱若要清除卡紙。
  - 一次只裝入一張相紙。
- 您可能選取了錯誤的版面。如需相關資訊,請參閱選取相片版面。
- 如需關於如何最佳化相片品質的資訊,請參閱線上「HP Photosmart 印表機說明」。

# Bluetooth 列印問題

在聯絡 HP 顧客貼心服務之前,請先閱讀本節內容,或造訪 www.hp.com/ support 以獲取線上支援服務。此外,請務必詳讀 HP Bluetooth 無線印表機配 接卡和 Bluetooth 裝置隨附的說明文件。

#### Bluetooth 裝置找不到印表機。

解決方案

- 確定已將 Bluetooth 裝置插入印表機正面的相機連接埠。當配接卡準備 好接收資料時,配接卡上的指示燈會閃爍。
- 您可能離印表機太遠。將 Bluetooth 裝置移靠近印表機。Bluetooth 裝置與印表機之間建議的最遠距離是 10 公尺(30 英呎)。
- 確定您的 Bluetooth 裝置與印表機相容。如需更詳細的資訊,請參閱規格。

#### 印表機沒有出紙。

解決方案 印表機可能無法辨識使用 Bluetooth 無線技術的裝置所傳送的檔案類型。如需印表機支援的檔案格式清單,請參閱印表機規格。

#### 列印品質不佳。

**解決方案** 要列印的相片解析度可能太低。為了獲得最佳效果,請將數位 相機設定為較高的解析度。使用 VGA 解析度相機所拍攝的相片(例如使用 無線電話所拍攝的相片),其解析度可能太低,無法產生高品質的列印效 果。

# 印表機螢幕狀態指示燈

印表機螢幕有兩種狀態指示燈:一種是列印墨匣指示燈;另一種是紙張指示燈。

| 此指示燈 | 表示                                                                                                    |
|------|----------------------------------------------------------------------------------------------------|
|      | 列印墨匣指示燈 ŵ 持續亮起(沒有閃<br>爍)時,表示墨水量低。                                                                                                    |
|      | 列印墨匣狀態指示燈 愈 閃爍時,也許<br>是墨水量太低而無法列印,也許是列<br>印墨匣出現問題,需要檢查。確定您<br>已插入適用於該印表機的正確列印墨<br>匣。如需關於判定發生哪種問題的更<br>詳細資訊,請將印表機連接到電腦,<br>並從電腦螢幕上讀取相關指示。 |
|      | 如果列印墨匣中的墨水已經用完,印<br>表機螢幕上的箭頭將會告訴您需要更<br>換哪一個列印墨匣。                                                                                        |

| (續)                        |                                                       |  |
|----------------------------|-------------------------------------------------------|--|
| 此指示燈                       | 表示                                                    |  |
|                            | 如果列印墨匣狀態指示燈 ☞ 的旁邊出<br>現向右箭頭▶,即表示右邊的列印墨<br>匣需要更換。      |  |
|                            | 如果列印墨匣狀態指示燈 愈 的旁邊出<br>現向左箭頭 ◀,即表示左邊的列印墨<br>匣需要更換。     |  |
|                            | 在購買替換墨匣時,請參閱本手冊封<br>底的墨匣編號。如需更詳細的資訊,<br>請參閱插入與更換列印墨匣。 |  |
| <b>¦ ✓ □ </b> <sub>@</sub> | 紙張狀態指示燈 🥔 閃爍時,可能是發生卡紙或印表機缺紙。                          |  |

# 7 HP 顧客貼心服務

如果您遇到問題,請執行下列步驟:

- 1. 查閱印表機隨附的說明文件。
  - 本手冊包含關於印表機及其操作的詳細資訊。
  - 線上說明包含關於如何使用印表機隨附軟體的詳細資訊。如需關於檢 視線上說明的資訊,請參閱歡迎。
- 2. 如果使用線上說明或「使用者手冊」中的資訊無法解決您的問題,請造訪 www.hp.com/support 以執行下列操作:
  - 存取線上支援網頁
  - 傳送電子郵件給 HP 顧客貼心服務,以取得問題的解答。
  - 使用線上交談與 HP 技術人員聯絡
  - 檢查軟體更新

支援選項和可用性因產品、國家/地區和語言而異。

- 在歐洲,請聯絡您購買印表機的當地銷售商。如果印表機發生硬體故障, 您必須將印表機運送到原先購買印表機的經銷處。在印表機的有限保固期 內,維修服務免費。保固期過後,將會收取維修費用。
- 4. 如果使用線上說明或 HP 網站無法解決問題,請致電您所在國家/地區的 HP 顧客貼心服務。如需國家/地區電話號碼的清單,請參閱下一節。

# 致電 HP 顧客貼心服務

在印表機保固期內,您可以獲得免費的電話支援。如需更詳細的資訊,請參閱 包裝盒內的保固聲明,或造訪 www.hp.com/support 查看免費支援的期限。 在免費電話支援期限過後,您可以付費取得 HP 的協助。請與您的 HP 經銷商

聯絡,或撥打您所在國家/地區的支援電話,以獲取當地提供的支援選項。

若要獲得 HP 電話支援,請撥打您當地的支援電話號碼。您需支付標準電話費用。

**北美洲:** 請撥 1-800-474-6836 (1-800 HP invent)。在美國國內,電話支援服務全年無休,每天 24 小時以英語和西班牙語為您提供服務(支援天數和時數如有變更,恕不另行通知)。此服務在保固期限內免費提供。若是超出保固期限,則需額外付費。

西歐:奧地利、比利時、丹麥、西班牙、法國、德國、愛爾蘭、義大利、荷蘭、挪威、葡萄牙、芬蘭、瑞典、瑞士以及英國的客戶,請造訪 www.hp.com/support 以存取各自所在國家/地區的支援電話號碼。

其他國家/地區:請參閱本手冊封面內頁列出的支援電話號碼清單。

#### 第7章

#### 撥打電話

請您使用電腦和印表機旁邊的電話致電 HP 顧客貼心服務。準備好提供以下資訊:

- 印表機機型號碼(位於印表機的正面)。
- 印表機序號(位於印表機的底部)
- 電腦作業系統
- HP Photosmart 印表機軟體版本:
  - Windows PC:若要查看 HP Photosmart 印表機軟體版本,請用滑鼠 右鍵按一下 Windows 工作列中的記憶卡圖示,然後選取「About」 (關於)。
    - **Macintosh**:若要查看 HP Photosmart 印表機軟體版本,請使用「Print」(列印)對話方塊。
- 會有訊息顯示在印表機螢幕或電腦顯示器上
- 下列問題的回答:
  - 您打電話告知的情況以前發生過嗎?您可以讓這種情況再次出現嗎?
  - 您是否在該情況發生前後在電腦上安裝了新的硬體或軟體?

# 送回 HP 維修服務(僅限於北美洲)

HP 會安排取貨方式,將印表機送到 HP 集中維修中心。往返運費及保管費用 由本公司支付。此服務在硬體保固期內免費提供。

## 其他保固選項

可就印表機提供延長服務計劃,但須另行支付費用。請造訪 www.hp.com/ support,選擇您的國家/地區和語言,並獲取有關延長服務計劃的服務和保固 區域的資訊。

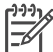

附註 此服務在您的國家/地區可能不提供。

# 8 規格

這一節列出安裝印表機軟體的最低系統需求,並提供此印表機的規格。 如需印表機規格及系統需求的完整清單,請參閱線上「HP Photosmart 印表機說明」。 如需更詳細的資訊,請參閱歡迎。

## 系統需求

| 元件            | Windows PC 最低需求                                                                                                    | Macintosh 最低需求                                                                  |
|---------------|----------------------------------------------------------------------------------------------------|---------------------------------------------------------------------------------|
| 作業系統          | Microsoft <sup>®</sup> Windows 98、<br>2000 Professional、Me、<br>XP Home 與 XP<br>Professional                                                                                                   | Mac OS X 10.2 及更高版<br>本                                                         |
| 處理器           | Intel <sup>®</sup> Pentium <sup>®</sup> II(或同等<br>級)或更快的處理器                                                                                                    | G3 或更高                                                                          |
| 隨機存取記憶體 (RAM) | 建議 128 MB                                                                                                    | 128 MB                                                                          |
| 可用磁碟空間        | 500 MB                                                                                                    | 150 MB                                                                          |
| 視訊顯示器         | 800 x 600,16 位元或更高                                                                                                    | 800 x 600,16 位元或更高                                                              |
| CD-ROM 光碟機    | 4x                                                                                                    | 4x                                                                              |
| 連線            | <b>全速 USB 2.0</b> : Microsoft<br>Windows 98、2000<br>Professional、Me、XP<br>Home 與 XP Professional<br><b>PictBridge</b> :使用正面的<br>相機連接埠<br><b>Bluetooth</b> :使用選購的<br>HP Bluetooth 無線印表機<br>配接卡 | <b>全速 USB 2.0</b> : Mac OS X<br>10.2 及更高版本<br><b>PictBridge</b> :使用正面的<br>相機連接埠 |
| 瀏覽器           | Microsoft Internet<br>Explorer 5.5 或更新版本                                                                                                    | _                                                                               |

# 印表機規格

| 類別      | 規格                                                                                                    |  |
|---------|----------------------------------------------------------------------------------------------------|--|
| 材質規格    | 建議的最大長度: 35.6 公分(14 英吋)                                                                                                    |  |
|         | 建議的最大厚度:292 微米(千分之 11.5 英吋)                                                                                                    |  |
| 材質大小    | 相紙,10 x 15 公分(4 x 6 英吋)                                                                                                    |  |
|         | 含標籤的相紙,10 x 15 公分含 1.25 公分標籤(4 x 6 英吋含 0.5 英吋標籤)                                                                                  |  |
|         | 相紙,13x18公分(5x7英吋)                                                                                                    |  |
|         | 相紙,10 x 30 公分(4 x 12 英吋)全景                                                                                                    |  |
|         | 相片卡,10x20公分(4x8英吋)                                                                                                    |  |
|         | 索引卡,10x15公分(4x6英时)                                                                                                    |  |
|         | Hagaki 卡,10.0 x 14.8 公分(3.9 x 5.8 英吋)                                                                                             |  |
|         | A6卡,10.5 x 14.8 公分(4.1 x 5.8 英时)                                                                                                  |  |
|         | L 尺寸卡,9.0 x 12.7 公分(3.5 x 5 英时)                                                                                                   |  |
|         | 含標籤的 L 尺寸卡,9.0 x 12.7 公分含 1.25 公分標籤(3.5 x 5 英吋含 0.5 英吋標籤)                                                                         |  |
| 支援的材質大小 | 從電腦列印時支援的大小                                                                                                    |  |
|         | 7.6 x 12.7 公分至 22 x 61 公分(3 x 5 英时至 8.5 x 24 英时)                                                                                  |  |
|         | 從控制台列印時支援的大小                                                                                                    |  |
|         | 公制:A6、A4、10 x 15 公分(含標籤或不含標籤);英<br>制:3.5 x 5 英时、4 x 6 英时(含標籤或不含標籤),4 x<br>12 英时、5 x 7 英时、8 x 10 英时、8.5 x 11 英时;其<br>他:Hagaki和L尺寸卡 |  |
| 支援的材質類型 | 紙張(一般紙張、噴墨紙、相紙以及全景相片)                                                                                                    |  |
|         | 信封                                                                                                    |  |
|         | 投影片                                                                                                    |  |
|         | 標籤紙                                                                                                    |  |
|         | 卡片(索引卡、賀卡、Hagaki 卡、A6 卡、L 尺寸卡)                                                                                                    |  |
|         | 轉印紙                                                                                                    |  |
|         | Avery C6611 和 C6612 相片貼紙: 10         x 15 公分(4 x 6 英           吋),每頁具有 16 張方形或橢圓形貼紙                                               |  |
| 影像檔案格式  | JPEG 基準                                                                                                    |  |
|         | TIFF 24 位元 RGB 未壓縮的交換格式                                                                                                    |  |
|         | TIFF 24 位元 YCbCr 未壓縮的交換格式                                                                                                    |  |
|         | TIFF 24 位元 RGB 封包位元交換格式                                                                                                    |  |
|         | TIFF 8 位元灰階未壓縮/封包位元                                                                                                    |  |
|         | TIFF 8 位元調色盤彩色、未壓縮/封包位元                                                                                                    |  |
|         | TIFF 1 位元未壓縮/封包位元/1D Huffman                                                                                                    |  |

(續)

| 類別               | 規格                                                                                                    |
|------------------|----------------------------------------------------------------------------------------------------|
| 記憶卡              | CompactFlash I 和 II 型<br>Microdrive<br>MultiMediaCard<br>Secure Digital<br>Memory Sticks<br>xD-Picture Card                                                                                                    |
| 記憶卡支援的影像檔<br>案格式 | 列印:請參閱支援的檔案格式。<br>儲存:所有檔案格式                                                                                                    |
| 紙匣 - 支援的材質大<br>小 | <ul> <li>主紙匣</li> <li>7.6 x 12.7 公分至 21.6 x 35.6 公分(3 x 5 英时至 8.5 x 14 英<br/>时)</li> <li>相片盒</li> <li>10 x 15 公分(4 x 6 英时)、10 x 15 公分(4 x 6 英时)</li> <li>含標籤、索引卡,以及 Hagaki</li> <li>出紙匣</li> <li>所有支援的大小</li> </ul>                    |
| 紙匣容量             | <ul> <li>主紙匣</li> <li>100 張一般紙張</li> <li>15 個信封</li> <li>20 - 40 張卡片(取決於卡片的厚度)</li> <li>20 張標籤紙</li> <li>25 張投影片、轉印紙或相紙</li> <li>相片盒</li> <li>20 張相紙</li> <li>出紙匣</li> <li>50 張一般紙張</li> <li>10 張卡片或信封</li> <li>25 張標籤紙或轉印紙</li> </ul> |
| 耗電量              | 列印: 20.1 W 交流電<br>閒置: 4.4 W 交流電                                                                                                    |
| 電源需求             | 輸入頻率: 50/60 Hz, (+/- 3Hz)<br>輸入電壓<br>電源供應器型號 0957-2083: 200 至 240, Vac (+/- 10%)<br>電源供應器型號 0957-2084: 100 至 240, Vac (+/- 10%)                                                                                                    |
| 環境規格             | 建議的溫度範圍:15-30°C (59-86°F)<br>最大溫度範圍:10-35°C (50-95°F)                                                                                                    |

(續)

| 類別       | 規格                                                                                                    |
|----------|----------------------------------------------------------------------------------------------------|
|          | 儲存溫度範圍:-30 - 65° C ( - 22 - 149° F)                                                                                  |
|          | 建議的濕度範圍: 20-80% 相對濕度                                                                                                 |
|          | <b>最大濕度範圍:15-80%</b> 相對濕度                                                                                            |
| 列印墨匣     | 1 個 HP 黑色墨匣                                                                                                    |
|          | 1 個 HP 三色墨匣                                                                                                    |
|          | 1 個 HP 相片墨匣                                                                                                    |
|          | 1 個 HP 相片灰色墨匣                                                                                                    |
|          | 附註 您可以在此印表機中使用的墨匣編號印在本手冊的封底<br>上。                                                                                    |
| 列印速度(最大) | <b>黑色列印輸出</b> :每分鐘 23 頁                                                                                              |
|          | <b>彩色列印輸出</b> :每分鐘 21 頁                                                                                              |
|          | 相片:每張10x15公分(4x6英吋)相片27秒                                                                                             |
| 連線       | <b>全速 USB 2.0</b> ∶ Microsoft Windows 98、2000 Professional、<br>Me、XP Home 與 XP Professional;Mac OS X 10.2 及更高版<br>本  |
|          | <b>PictBridge</b> : Microsoft Windows 98、2000 Professional、<br>Me、XP Home 與 XP Professional; Mac OS X 10.2 及更高版<br>本 |
|          | Bluetooth: Microsoft Windows XP Home 和 XP Professional                                                               |
| USB 支援   | Microsoft Windows 98、2000 Professional、Me、XP Home 與 XP Professional                                                  |
|          | Mac OS X 10.2 及更高版本                                                                                                  |
|          | 通用序列匯流排 (USB) 2.0 全速相容纜線,長度不超過 10 公尺(3英呎)。                                                                           |

## HP 印表機有限保固聲明 — 繁體中文

| HP 產品           | 保固期限                                                                                 |
|-----------------|--------------------------------------------------------------------------------------|
| 軟體              | 90 天                                                                                 |
| 列印墨匣            | 直至 HP 油墨已耗盡或印在列印墨匣上的「保固結束日期<br>」到期,視何者為先。本保固不包含經過重新填裝、<br>再製、整修、使用不當,或擅自修改的 HP 墨匣產品. |
| 配件              | 1 年                                                                                  |
| 印表機週邊設備硬體(詳見下文) | 1 年                                                                                  |

- A. 有限保固範圍
  - Hewlett-Packard (HP) 向您(最終使用者)保證,自購買之日起到上述指定期限內,以上指定的 HP 產品 無材料及製造 的暇疵;保固期限自客戶購買產品之日起生效。
  - 對於軟體產品,HP 的有限保固僅適用於無法執行其程式指令的狀況。HP 並不保證任何產品工作時都不會 中斷或無誤。
  - HP 的有限保固僅涵蓋因正常使用產品而發生的瑕疵,而不適用於由其他情況發生的瑕疵,包括下列任何一 種情況:
    - a. 不適當的維護或修改;
    - b. 使用非 HP 提供或支援的軟體、媒體、零件或耗材;
    - c. 違反產品規範的操作;
    - d. 未經授權的修改和誤用。
  - 4. 對於 HP 印表機產品,使用非 HP 列印墨匣或重新填裝的列印墨匣不會影響對客戶的保固或任何 HP 與客 戶之間的支援合約。然而,如果印表機因為使用非 HP 列印墨匣或重新填裝的列印墨匣出問題或受損,HP 會針對該項問題或損壞維修所耗的時間和材料,收取標準的費用。
  - 如果 HP 在有效的保固期限內,收到 HP 保固範圍內任何產品瑕疵的通知,HP 可以選擇修理或更換有瑕疵 的產品。
  - 如果 HP 不能修理或更換在 HP 保固範圍內的有瑕疵產品, HP 將在接到通知後於合理的時間內, 退還購買 產品的全款。
  - 7. 未收到客戶的瑕疵產品前, HP 沒有義務進行修理、更換或退款。
  - 8. 更換品可能是新產品或者相當於新的產品,只要在功能性上至少相當於被更換的產品即可。
  - 9. HP 產品可能包含性能上相當於新零件的再製零件、元件或材料。
  - 10. HP 的有限保固,在任何具有 HP 產品經銷的國家/地區都有效。其他保固服務(如現場實地服務)合約,
    - 可與 HP 授權 務機構簽訂,這些機構分布在由 HP 或授權進口商銷售的 HP 產品的國家/地區。
- B. 保固限制
  - 在當地法律許可的範圍內,對於 HP 的產品,HP 及其協力廠商都不會明示或暗示地提供其他保證或任何條件,並對於產品適售性、品質滿意度以及針對特定用途的適用性之暗示保證或條件,特別不予擔保。
- C. 責任限制
  - 1. 在當地法律許可的範圍內,本保固聲明中提供的補償是客戶可獲得的唯一補償。
  - 在當地法律許可的範圍內,除了本保固聲明中明確提出的義務之外,不論是否基於合約、侵權、或其他法 律理論,也不論是否已告知損害的可能性,HP及其協力廠商都不會對直接、間接、特殊、意外或者因果性 的傷害負責。
- D. 當地法律
  - 本保固聲明賦予客戶特定的法律權利。客戶也可能有其他權利,這種權利在美國因州而異,在加拿大因省 而異,在世界各地則因國家或地區而異。
  - 若本保固聲明與當地法律不一致,以當地法律為準。在此情況下,本保固聲明的某些免責和限制條款可能不 適用於客戶。例如,美國的某些州以及美國以外的某些政府(包括加拿大的某些省),可能會:
    - a. 排除本保固聲明中的無擔保聲明和限制條款,以免限制客戶的法定權利(例如英國);
    - b. 限制製造商實施這些免責或限制條款的能力; 或者
    - c. 賦予客戶其他保固權利,指定製造商不能聲明免責的暗示保固期限,或者不允許對暗示的保固期限進行限制。
  - 除了法律許可的範圍外,本保固聲明中的條款,不得排除、限制或修改對客戶銷售 HP 產品的強制性法定 權利,而是對這些權利的補充。

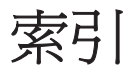

#### В

Bluetooth 連接到印表機 13 疑難排解 34

#### D

DPOF 檔案 18

#### Н

HP Image Zone 21 HP Image Zone Express 21, 22 HP Inkjet 公用程式 26 HP Instant Share 22 HP iPod 13 HP 解決方案中心 9,26

#### J

JPEG 檔案格式 16

#### Ρ

PictBridge 相機 相機連接埠 18

#### R

regulatory notices 47

#### Т

TIFF 檔案格式 16

#### U

USB 規格 39 連接埠 4

#### 六畫

列印
不連接電腦 13
具有創意性效果的專案 21
相片索引頁 16
從 BlueTooth 裝置 13
從 PictBridge 相機 13
從記憶卡 13, 18
從電腦 18, 21
選取版面 16
列印墨匣

更換 10 狀態指示燈 35 清潔 25 清潔接點 25 插入 10 墨水用完 33 儲存 12,27 儲存區 4 印表機 狀態指示燈 35 清潔 25 規格 40 軟體 21 連接 13 電源問題 30 零件 4 說明文件 3 儲存 27 印表機軟體 更新 26 印表機軟體,更新 21 印表機說明 存取 3 線上 3

#### 七畫

更換列印墨匣 10 系統需求 39

#### 畫八

取出記憶卡 18 版面, 選取 16

#### 九畫

品質 相紙 28 疑難排解 34 按鈕 4 指示燈 6 相片 支援的檔案格式 16 列印 18 沒有列印 33 索引頁 16 編號沒有顯示 30 編輯 21 選取以列印 17 選取版面 16 儲存至電腦 23 相片盒 4 相機 Bluetooth 18 PictBridge 18 列印來源 18 連接到印表機 13 相機選定的相片 18 十畫 校正列印墨匣 26 紙匣,紙張 4 紙張

紙張
大小 40
狀態指示燈 35
紙匣 4
裝入 8
疑難排解 31
維護 7,28
購買與選擇 7
記憶卡
支援的檔案格式 16
列印相片索引頁 16
取出 18
插入 14

# ┼→畫 將相片儲存至電腦 23 控制台 4 清潔 列印墨匣 25 列印墨匣接點 25 印表機 25 規格 39 軟體 21

 十二畫

 插入

 列印墨匣
 10

 記憶卡
 14

 無框相片
 選取版面
 16

#### 十三畫

裝入紙張 8 電腦 列印來源 21 列印時不連接 13 系統需求 39 將相片儲存至 23

#### 十四畫

疑難排解 Bluetooth 34 列印品質 34 印表機噪音 30 相片索引編號沒有顯示 30 紙張問題 31 閃爍的指示燈 29 電源問題 30 墨水量低 33 顧客貼心服務 37 說明. *參見*疑難排解 說明,線上 3 說明文件, 印表機 3

#### 十五畫

墨匣. 參見列印墨匣

#### 十七畫

儲存 列印墨匣 12,27 印表機 27 相紙 28 檔案格式,支援的 16

#### 二十一畫

顧客貼心服務 37

#### **Regulatory notices**

#### Hewlett-Packard Company

This device complies with part 15 of the FCC Rules.Operation is subject to the following two conditions:

- This device may not cause harmful interference, and
- This device must accept any interference received, including interference that may cause undesired operation.

Pursuant to Part 15.21 of the FCC Rules, any changes or modifications to this equipment not expressly approved by Hewlett-Packard Company may cause harmful interference, and void your authority to operate this equipment.Use of a shielded data cable is required to comply with the Class B limits of Part 15 of the FCC Rules.

For further information,

contact:Hewlett-Packard Company, Manager of Corporate Product Regulations, 3000 Hanover Street, Palo Alto, CA 94304, (650) 857-1501.

#### Note

This equipment has been tested and found to comply with the limits for a Class B digital device, pursuant to part 15 of the FCC rules. These limits are designed to provide reasonable protection against harmful interference in a residential installation. This equipment generates, uses, and can radiate radio frequency energy and, if not installed and used in accordance with the instructions, can cause harmful interference to radio communications. However, there is no guarantee that interference will not occur in a particular installation.If this equipment does cause harmful interference to radio or television reception, which can be determined by turning the equipment off and on, the user is encouraged to try to correct the interference by one or more of the following measures:

- Reorient or relocate the receiving antenna.
- Increase the separation between the equipment and the receiver.
- Connect the equipment into an outlet on a circuit different from that to which the receiver is connected.

 Consult the dealer or an experienced radio/TV technician for help.

#### LED indicator statement

The display LEDs meet the requirements of EN 60825-1.

```
사용자 연내문(B금 기기)
```

이 기기는 비업무용으로 전자표장해검정을 받은 기기로서, 주거지역에서는 물론 모든 시역에서 시용할 수 있읍니다.

この装置は、情報処理装置等電波障害自主規制協議会(VCCI)の基準 に基づくクラスB情報技術装置です。この装置は、家庭環境で使用すること を目的としていますが、この設置がラジオやテレビジコン受信機に近接して 使用されると受信障害を引き起こすことがあります。 取り扱い説明書に従って正しい取り扱いをして下さい。

製品には、同梱された電源コードをお使い下さい。 同梱された電源コードは、他の製品では使用出来ません。